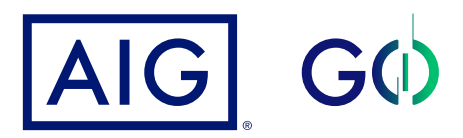

# Guía de apoyo SSO

## Recuperar contraseña

En caso de que desees restablecer tu contraseña, dar clic en el botón *"Forgot your password?"* 

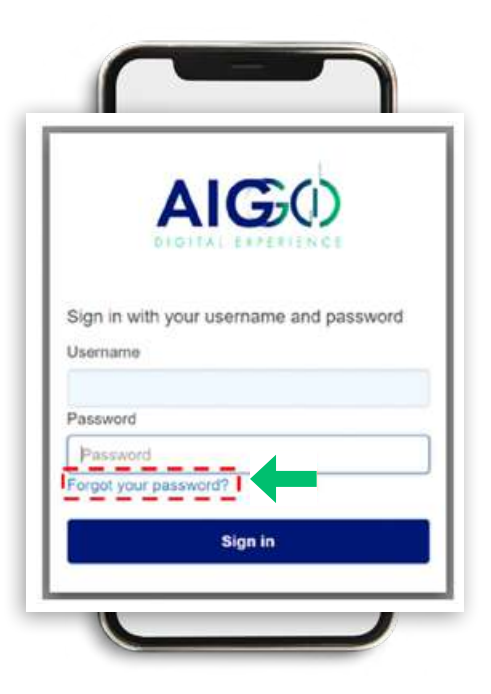

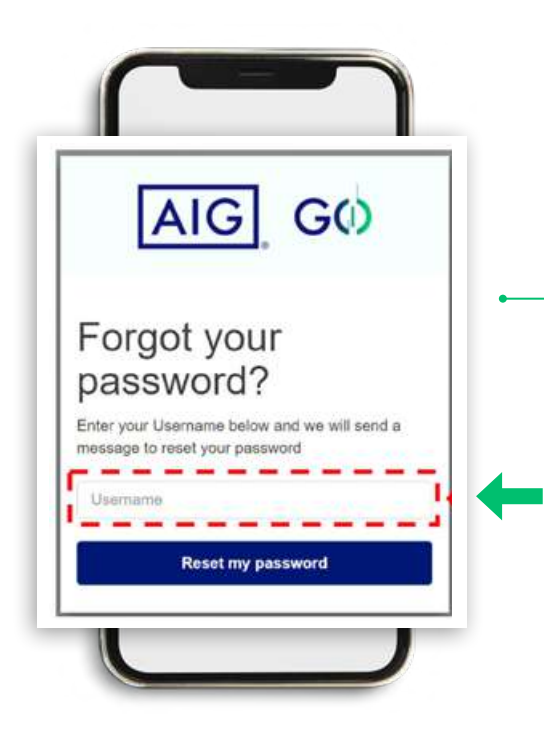

Introduce tu correo electrónico en el campo "Username" y dar clic en el botón "Reset my password".

En este momento el sistema genera un correo electrónico con la información necesaria para restablecer tu contraseña.

**Nota:** deberás introducir el mismo correo electrónico mediante el cual ingresabas normalmente.

#### Introduce la siguiente información en cada uno de los campos:

a) *Code:* código recibido en el ~

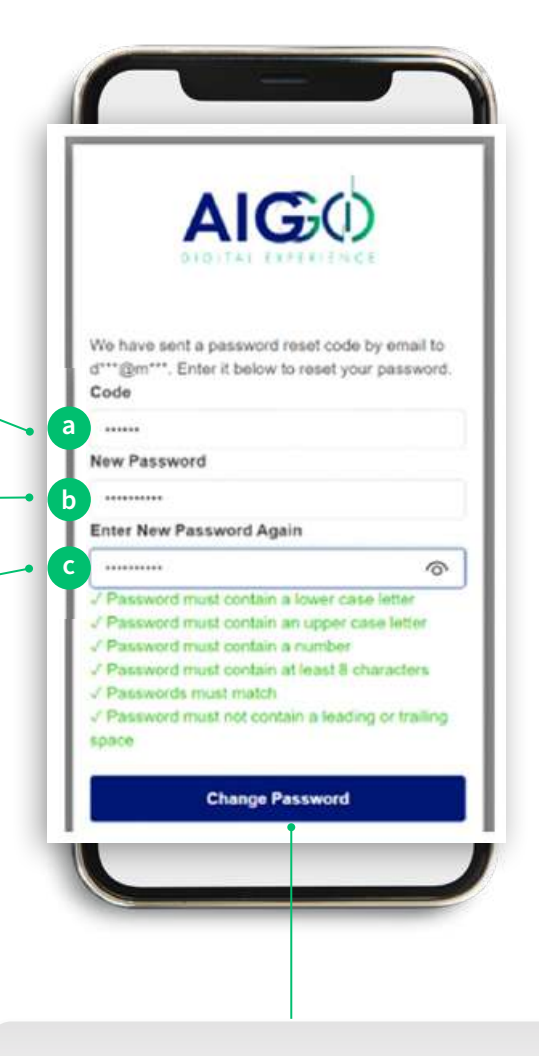

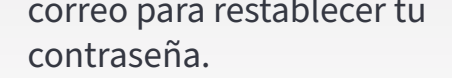

- b) *New password:* nueva contraseña de acceso
- c) Enter New Password Again: confirmar tu nueva contraseña de acceso.

### La contraseña deberá cumplir con los siguientes criterios:

- Al menos 8 caracteres
- Letra minúscula
- Letra mayúscula
- Número
- Caracteres especiales (!, ", #, \$, %, &, etc.)
- Sin espacio inicial o final

#### Dar clic en el botón "Change Password"